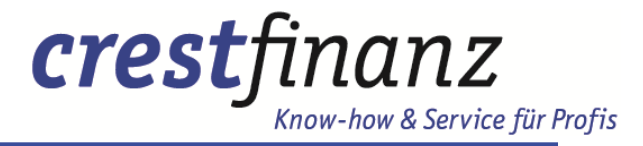

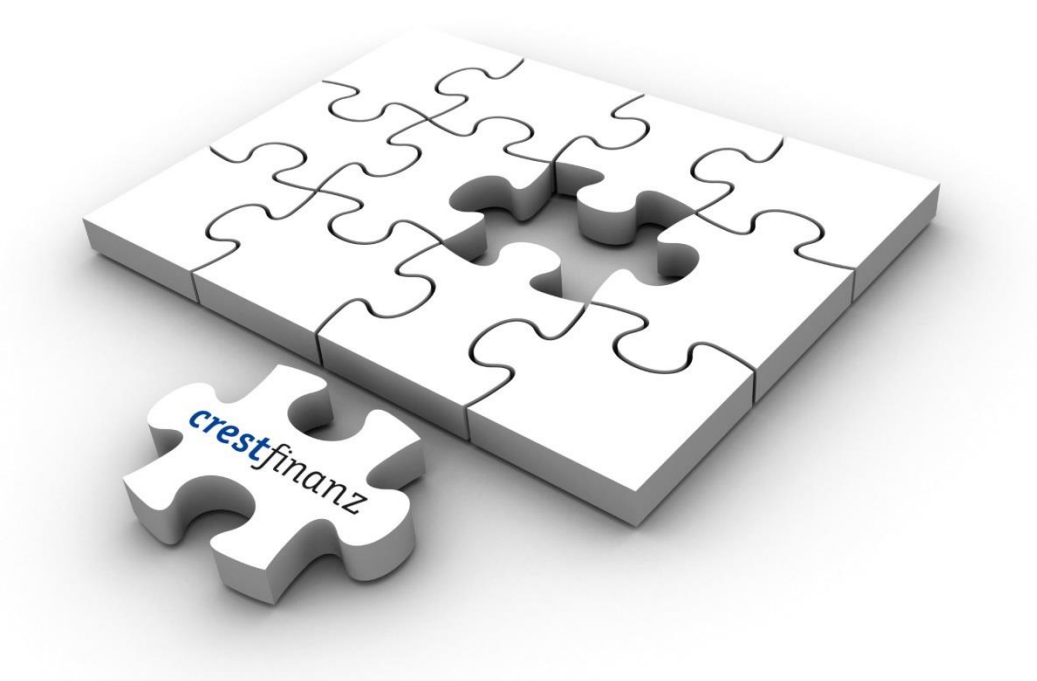

# crestfinanz GmbH Einführung EUROPACE2

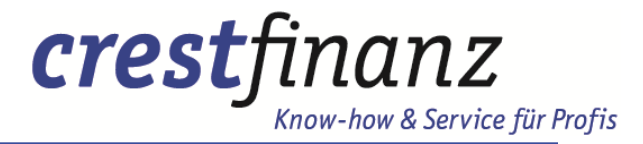

## Agenda

Der Aufbau

- Erste Schritte
- Komplette Antragserfassung
- Das Vorgangsmanagement
- Ihre Ansprechpartner

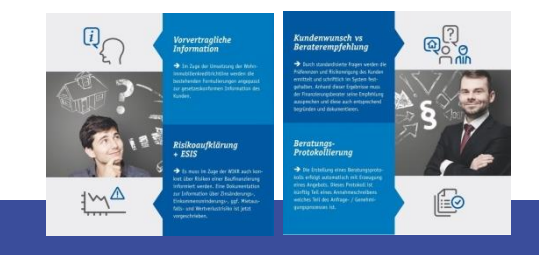

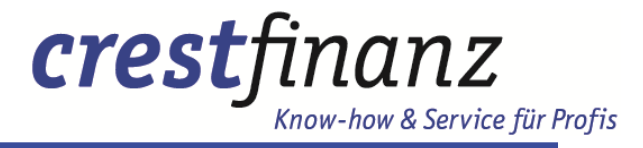

### Der Aufbau

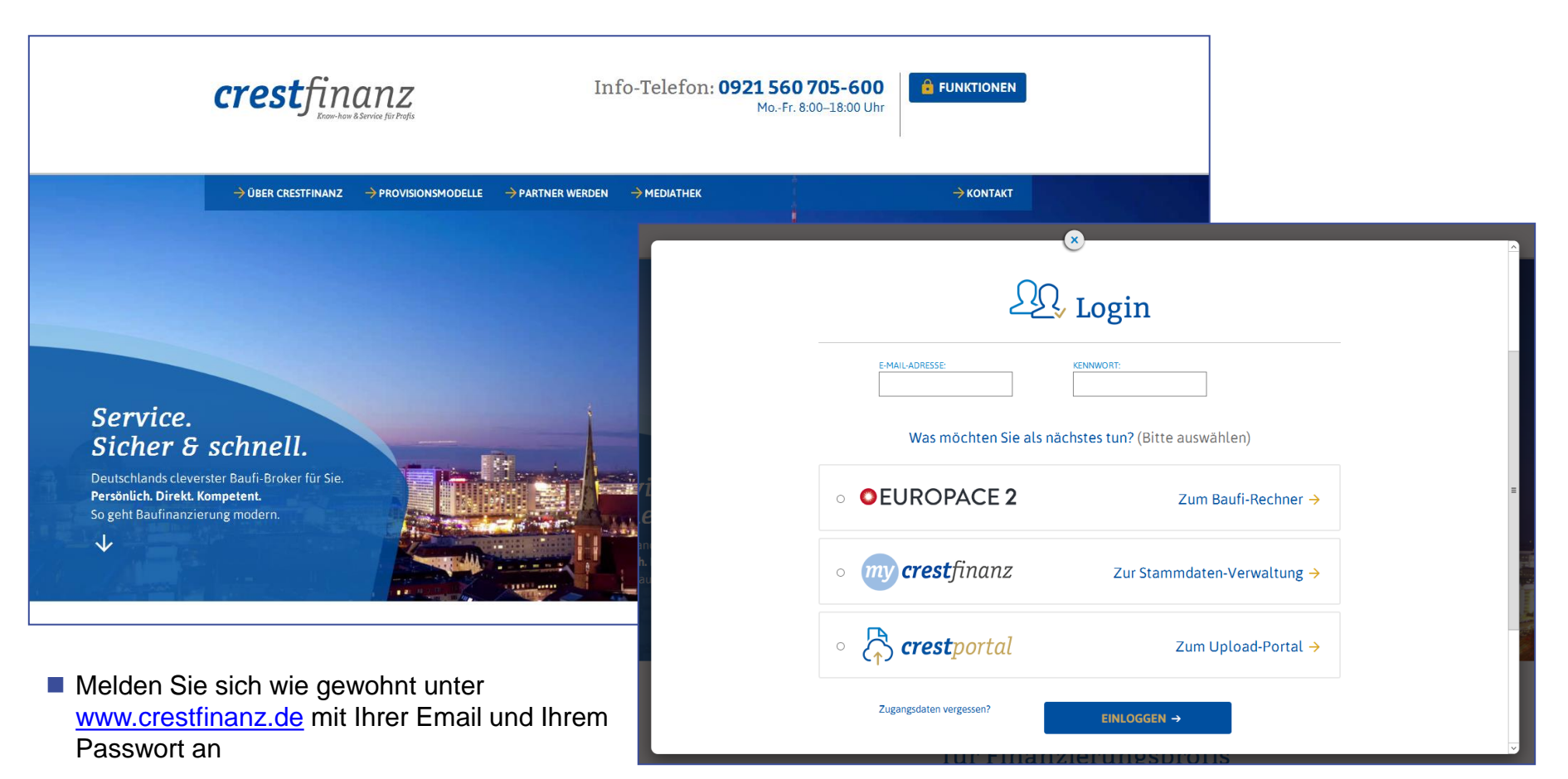

Sie haben im Folgenden die Möglichkeit direkt auf EUROPACE2, die Stammdatenverwaltung oder das Upload-Portal zuzugreifen

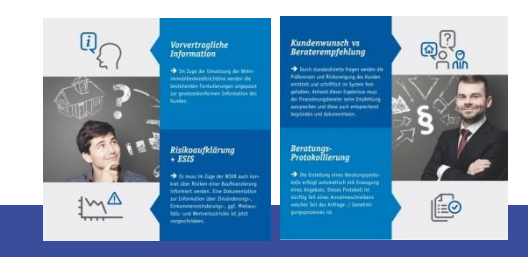

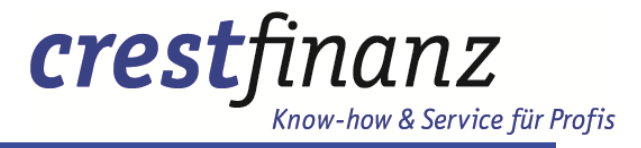

### Der Aufbau

| Hauptnavigation                                           | on                    | Verwaltung                                                                                                    |
|-----------------------------------------------------------|-----------------------|----------------------------------------------------------------------------------------------------|
| /organg 👻   Neuer Kredit Sma                              | art-Vorgang 🗸   Vorga | ingsmanagement                                                                                                    |
|                                                           |                       |                                                                                                    |
|                                                           |                       | Testumgebung aktivieren                                                                                                    |
| nge                                                       |                       | Neuer Vorgang                                                                                                    |
| lail über neue Baufi-Smart-Ere                            | ignisse               | Verwendungszweck Bitte wählen Sie                                                                                                    |
| JG7335                                                    | Mi 27.04.16           | Objektart                                                                                                    |
| LK2601                                                    | Do 07.04.16           | Bitte wählen Sie 👻                                                                                                    |
| WH5951                                                    | Mi 06.04.16           | Wie wird die Immobilie genutzt?                                                                                                    |
| U53768                                                    | Di 05.04.16           | PLZ                                                                                                    |
|                                                           |                       | Finanzbedarf<br>€<br>Angebote sofort erzeugen                                                                                                    |
|                                                           |                       |                                                                                                    |
| 4                                                         |                       |                                                                                                    |
| Abrufen<br>Aktuelles Quartal Aktuelles Ja<br>enauswertung | ahr                   |                                                                                                    |
|                                                           | Hauptnavigatio        | Hauptnavigation         /organg ▼ Neuer Kredit Smart-Vorgang ▼ Vorga         nge         Mail über neue Baufi-Smart-Ereignisse         JG7335       Mi 27.04.16         LK2601       Do 07.04.16         U53768       Di 05.04.16         vH5951       Mi 06.04.16         U53768       Di 05.04.16         earbeitete Vorgänge |

<section-header><section-header><section-header><section-header><section-header><section-header><section-header><section-header><section-header><section-header><section-header>

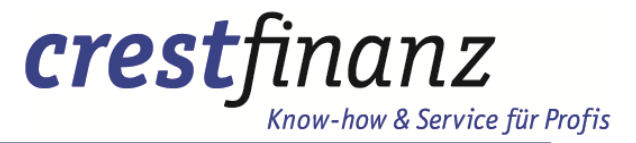

### Der Aufbau

#### Die Hauptnavigation

diese ist auf jeder Unterseite des Systems ersichtlich. So kann ich mit einem Klick immer in meine drei wichtigsten Bereiche zurückkehren.

#### Die Verwaltung

wie die Hauptnavigation auf jeder Unterseite ersichtlich. Hier kann ich mich aus dem System gesichert abmelden oder offene Seiten schließen. Ferner kann ich über die Suchfunktion einzelne Fälle nach Name oder Antragsnummer suchen

#### Zuletzt bearbeitete Vorgänge

Hier finde ich die 13 letzten Fälle die ich in Bearbeitung hatte. Es ist egal ob ich diesen Fall nur vertreten habe oder es mein eigener Fall ist. Beide Varianten kann ich hier sehen.

#### Sechs – Klick – Angebot

bietet eine schnelle Möglichkeit mit wenigen Informationen einen ersten Finanzierungsvorschlag für einen neuen Interessenten zu generieren. Ein Sechs – Klick – Angebot erscheint dann auch in den "Zuletzt bearbeitete Vorgänge"

#### Zahlenauswertung

Ein aktueller Überblick über die zuletzt erwirtschafteten Provisionen

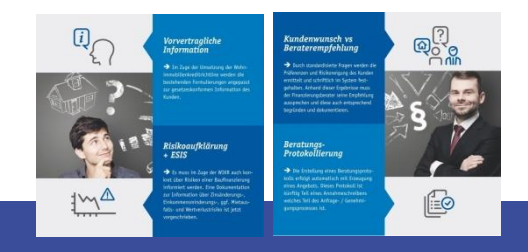

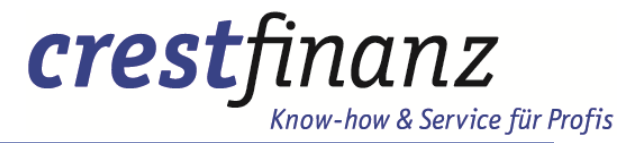

### Der Aufbau Hauptnavigation und Verwaltung

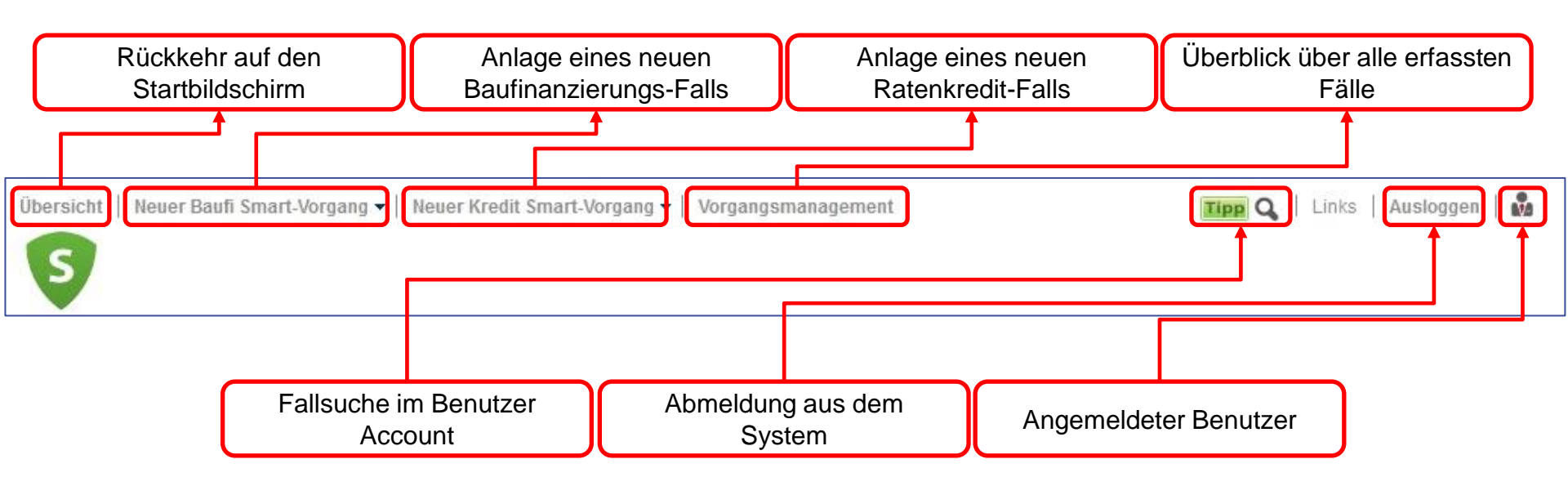

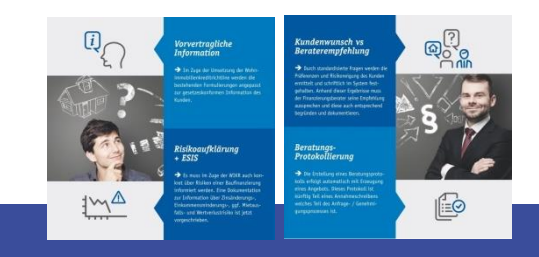

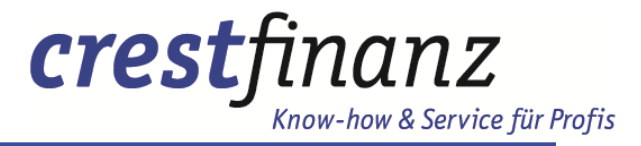

### Der Aufbau Vorgänge und Auswertungen

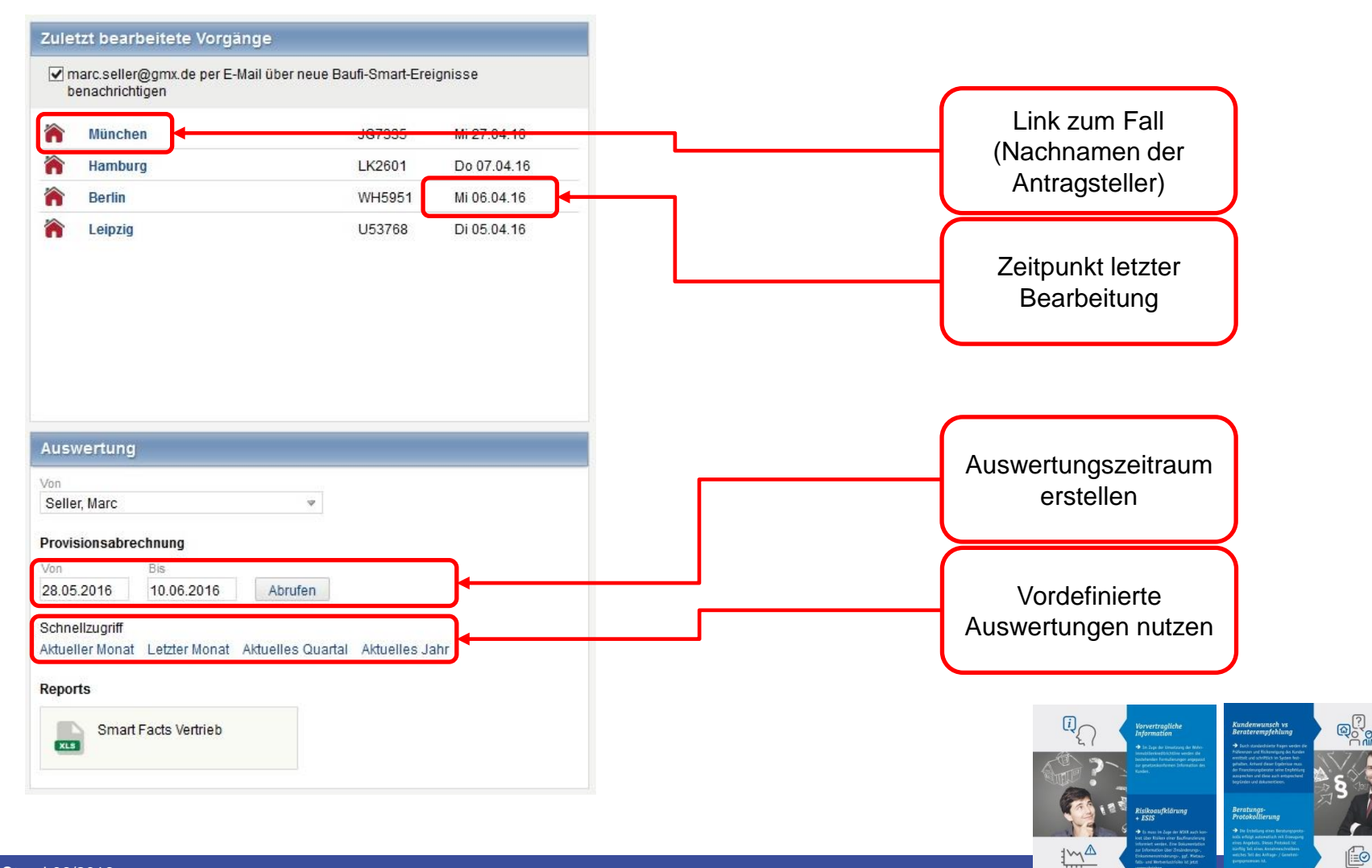

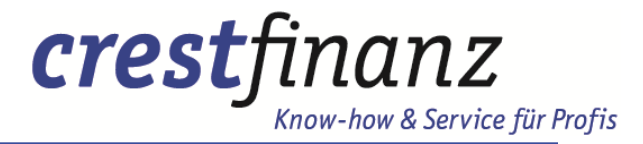

## Agenda

Der Aufbau

#### Erste Schritte

Komplette Antragserfassung

- Das Vorgangsmanagement
- Ihre Ansprechpartner

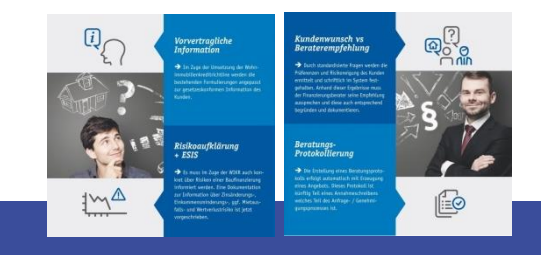

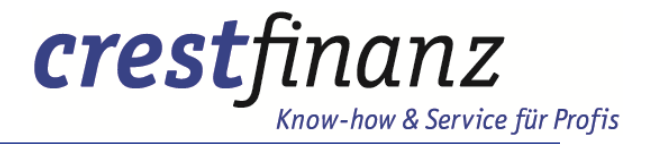

### Erste Schritte Das Sechs – Klick – Angebot

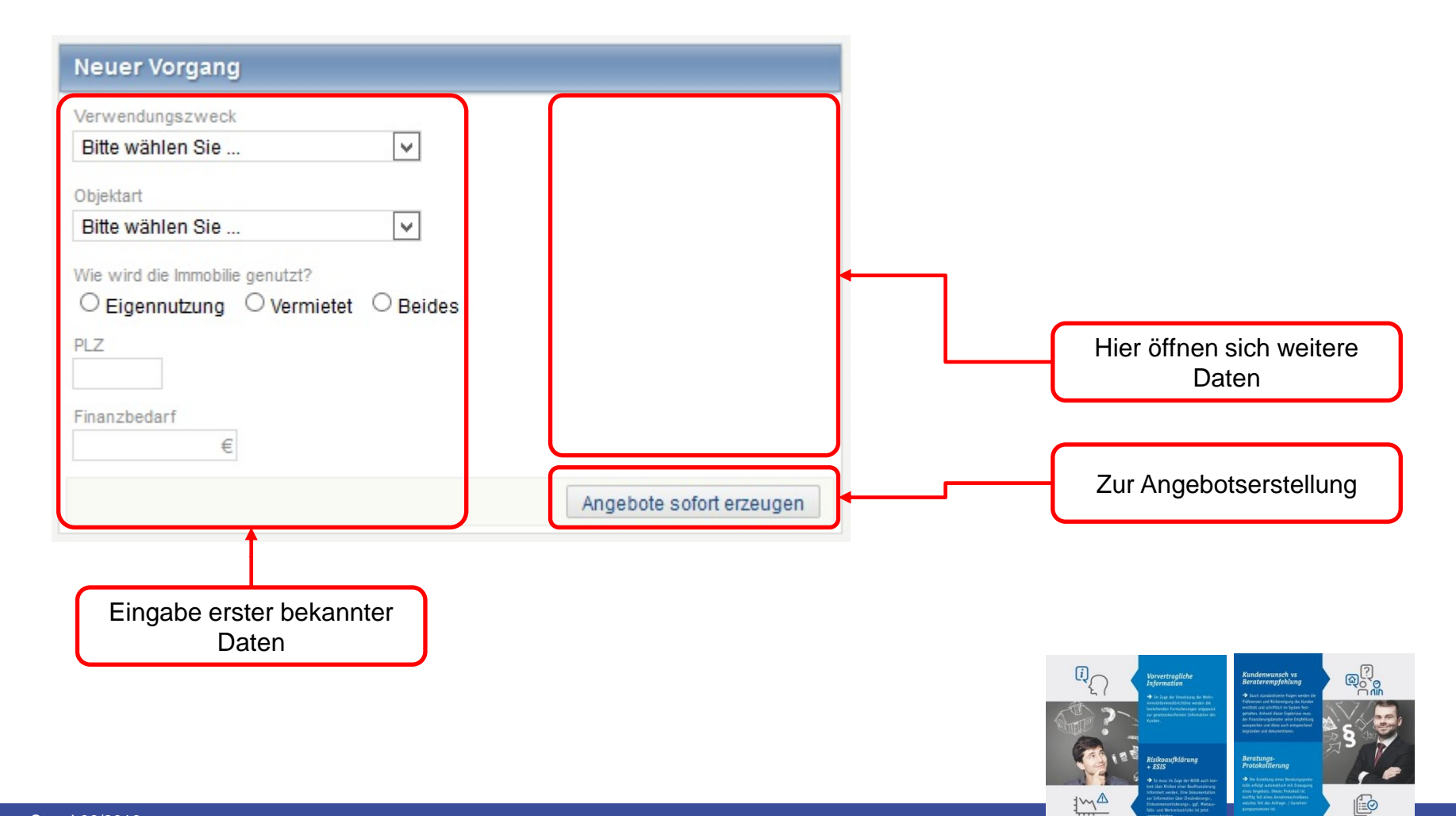

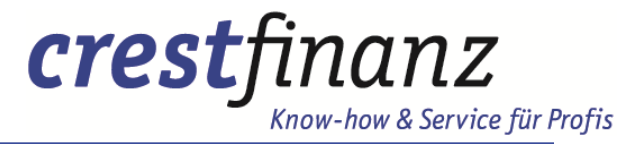

### Erste Schritte Das Sechs – Klick – Angebot / Übersicht Finanzierungsvorschläge

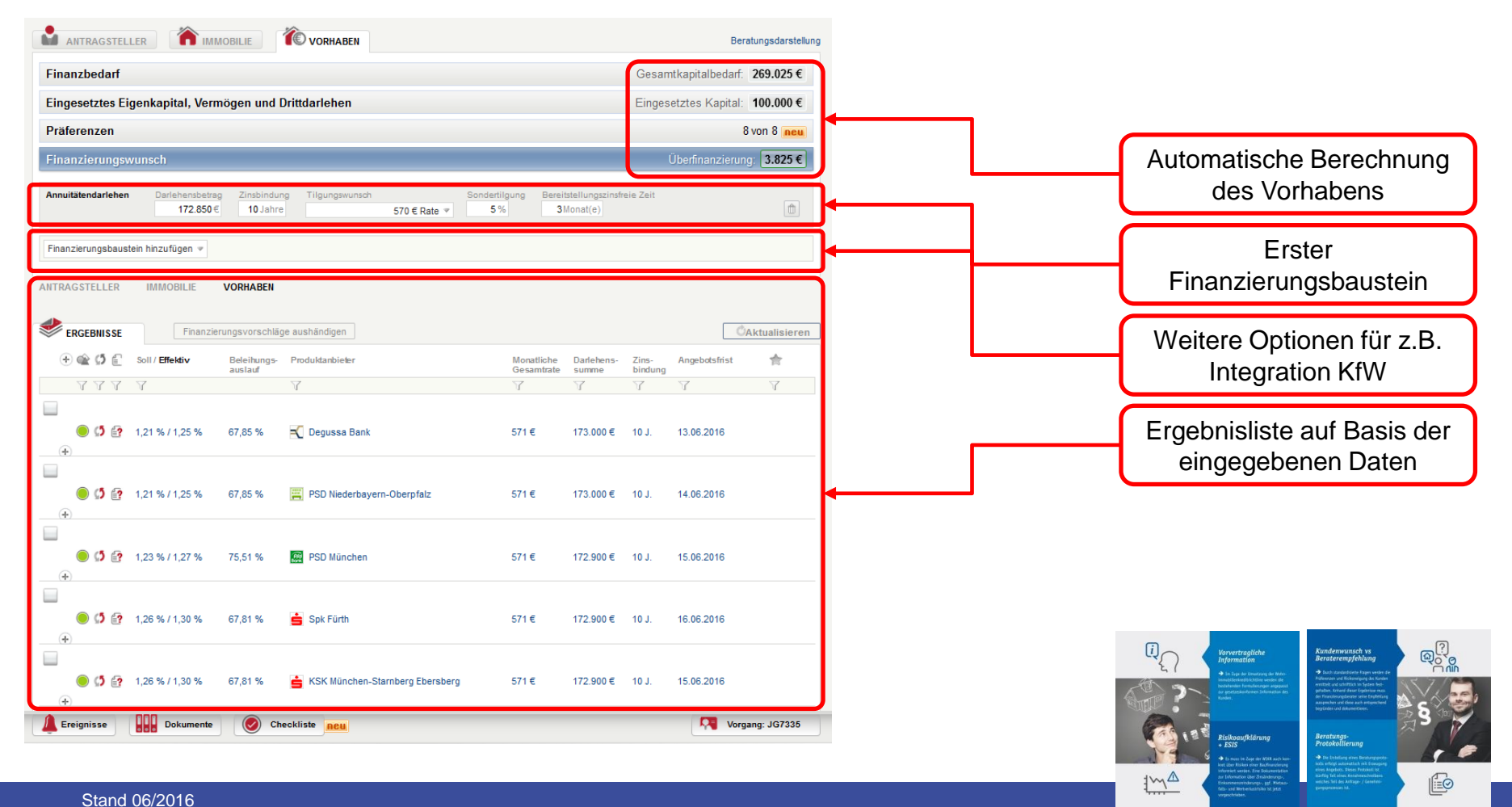

© crestfinanz GmbH

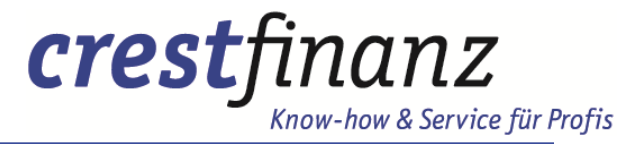

### Erste Schritte Das Sechs – Klick – Angebot / Übersicht Finanzierungsvorschläge

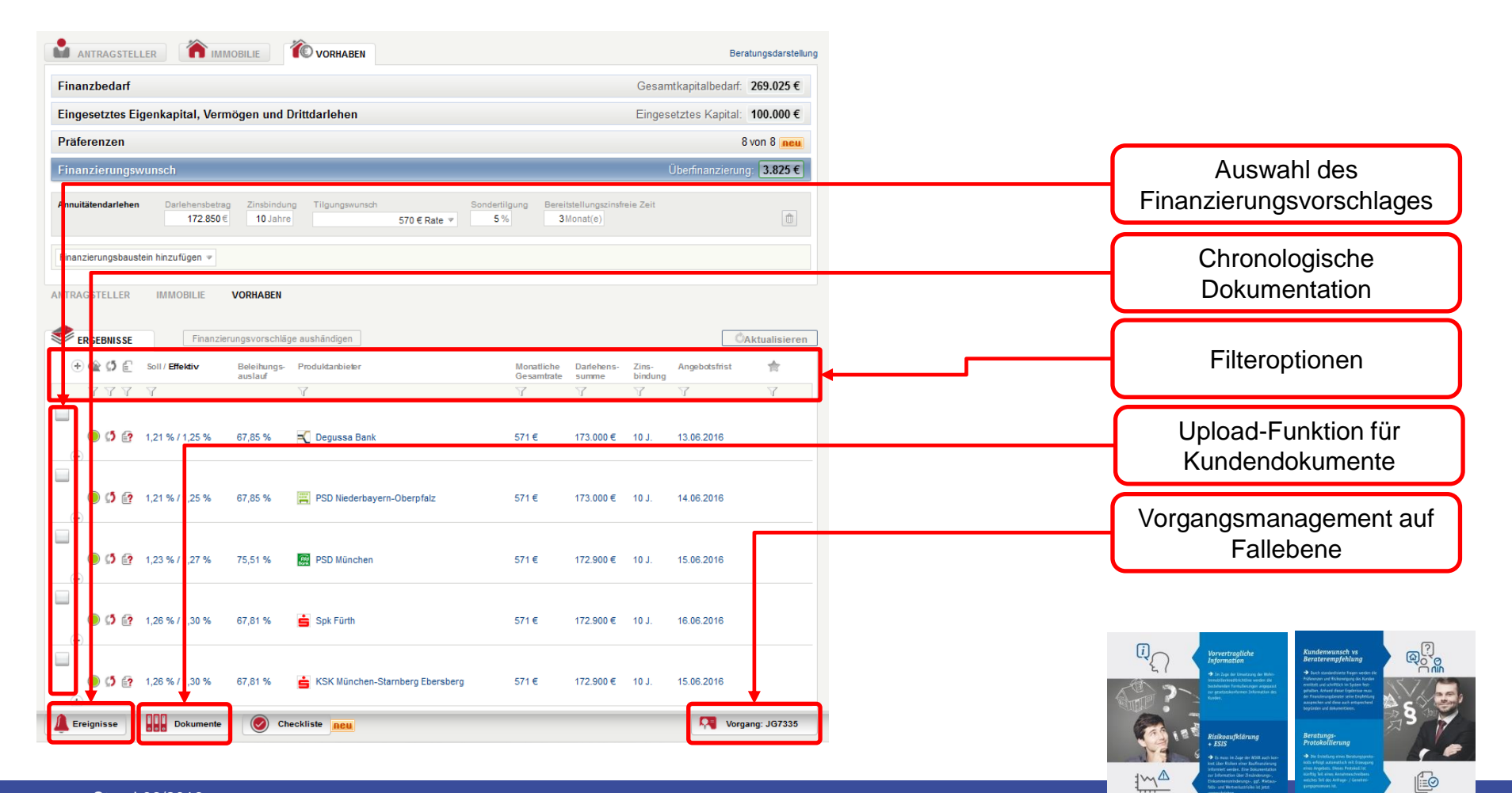

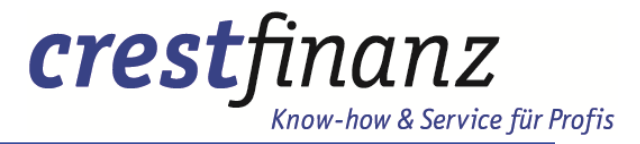

### Erste Schritte Das Sechs – Klick – Angebot / Übersicht Finanzierungsvorschläge

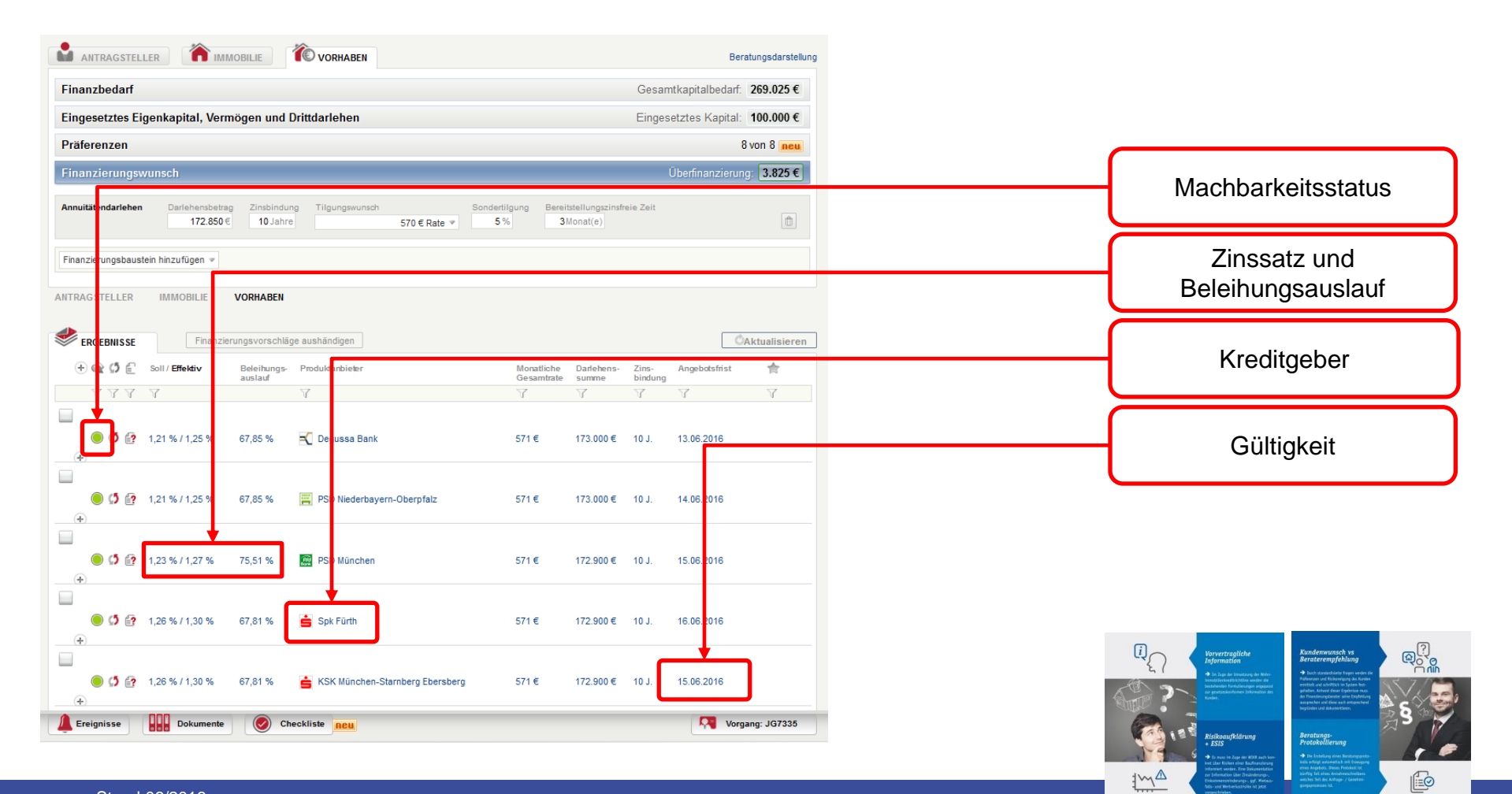

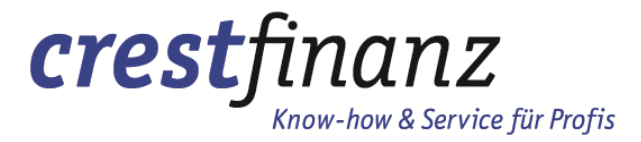

### Erste Schritte WIKR relevante Informationen – Wichtig

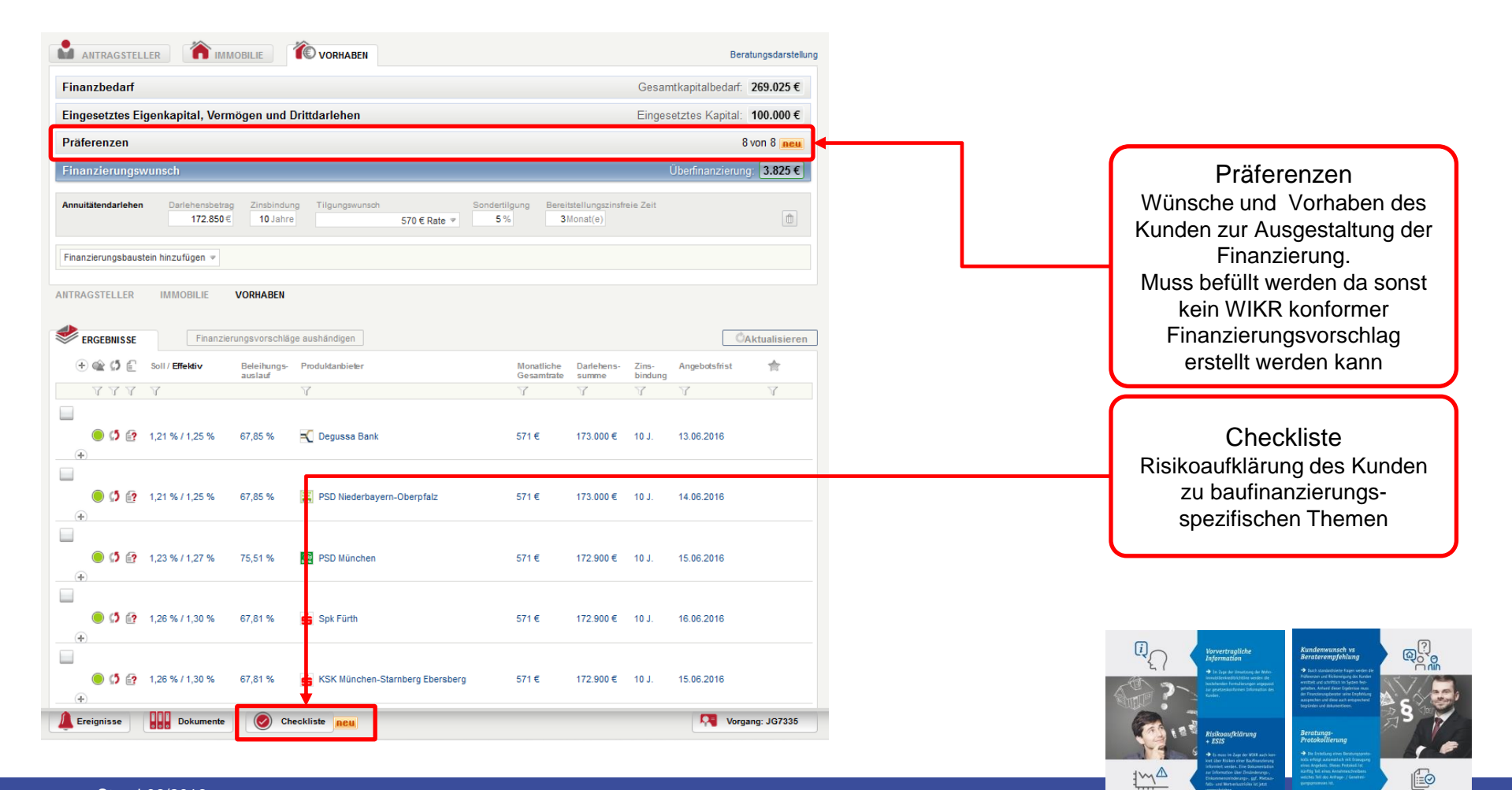

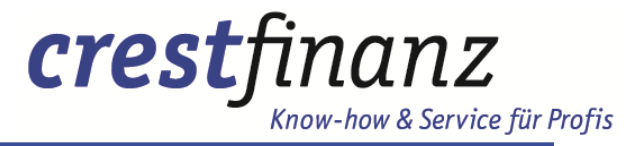

Erste Schritte Die Informationen in der Angebotsübersicht

#### Filteroptionen

hier können individuelle Auswahlfilter gesetzt werden. So ist ein Ausblenden oder Suchen bestimmter Bankpartner oder Konstellationen in dem gesamten Ergebnissen möglich

### Angebotsdetails

Hier verbergen sich bei mehreren Tranchen die Informationen zu jeder einzelnen Tranche

#### Machbarkeitsstatus

Die Ampellogik bietet eine sofortige Einschätzung zu dem jeweiligen Bankpartner. Die Farben gelb und rot enthalten durch ein "Mouse–Over" weitere hilfreiche Informationen, warum ein Fall nicht direkt machbar ist

#### Kreditgeber Informationen

mit dem Klick auf den Kreditgeber erhalten Sie alle fallspezifischen Informationen zu dem jeweiligen potentiellen Darlehensgeber. Eine genauere Übersicht folgt auf den nächsten Seiten

#### Gültigkeit

Das System errechnet immer den maximalen Zeitraum, für die Rücksendung des Finanzierungsvorschlages sowie aller relevanten Unterlagen an die Bank.

Wichtig: Bei Ablauf der Frist reicht es nicht aus, dass crestfinanz die Unterlagen zur Verfügung stehen. Berücksichtigen Sie dies bitte bei Ihrer Planung.

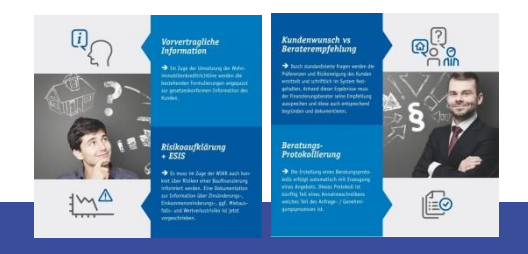

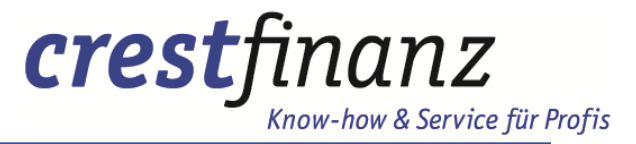

### Erste Schritte Kreditgeberinformationen – Klicken Sie auf den Finanzierungspartner

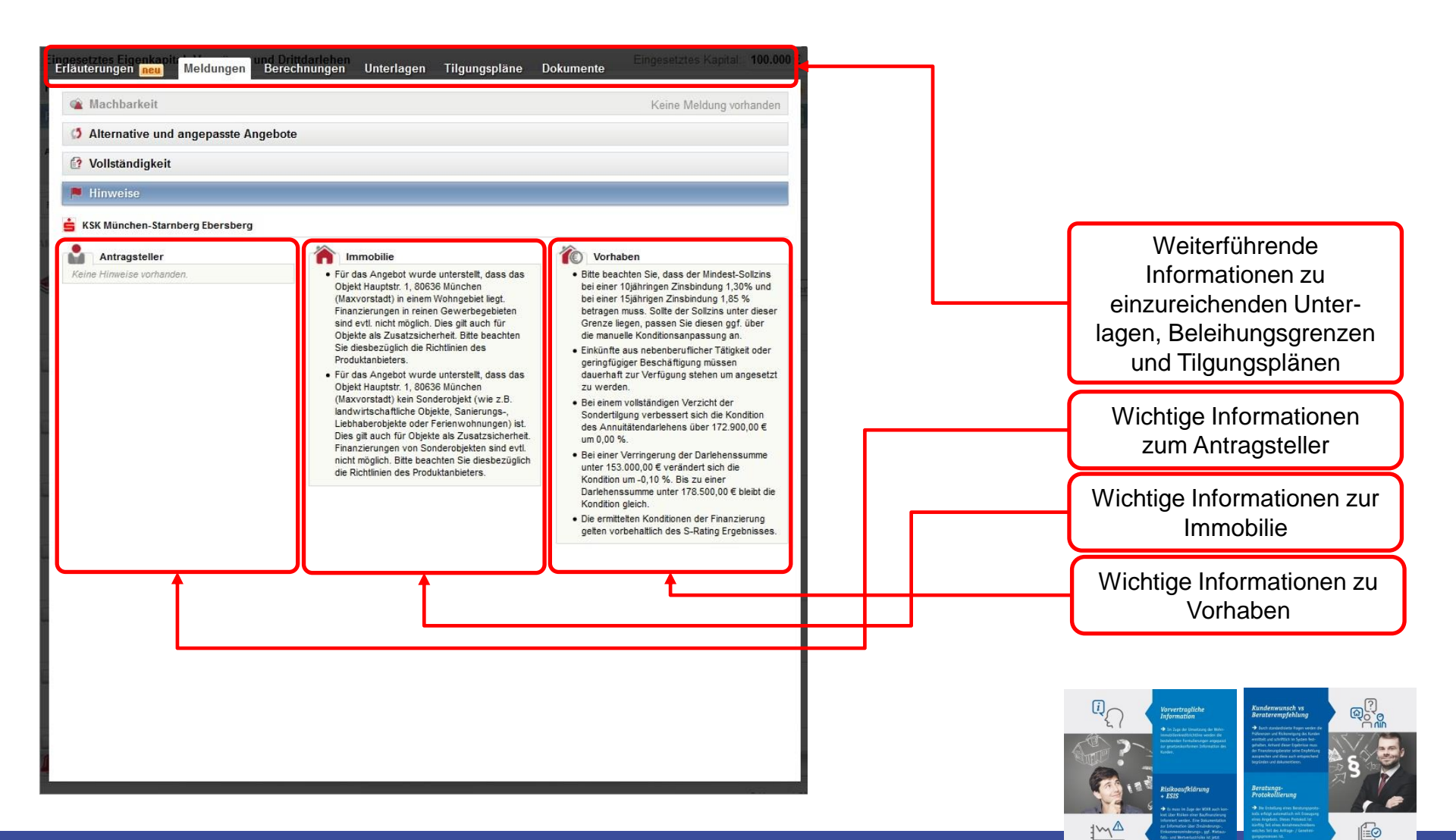

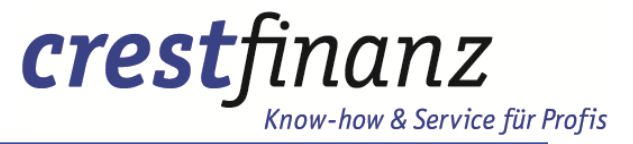

### Erste Schritte Kreditgeberinformationen – WIKR relevante Informationen

| Erläuterungen neu vieldungen             | nd Drittdarlehen<br>Berecimungen - Onterlag         | en Tigungspiane                | Dokumente | Eingesetztes Kapital: 1 | 100.000€ | - |                                                                                                    |
|------------------------------------------|-----------------------------------------------------|--------------------------------|-----------|-------------------------|----------|---|----------------------------------------------------------------------------------------------------|
| igen Spk Fürth                           | Soll / Effektiv Darlehen<br>1,26 % / 1,30 % 172.900 | summe Zinsbindung<br>00€ 10 J. |           |                         |          |   |                                                                                                    |
| Erläuterungen zum Finanzierungsvor       | schlag                                              |                                |           |                         |          |   |                                                                                                    |
| Dieser Finanzierungsvorschlag entspricht | ○ meiner Empfehlung   ○ dem a                       | usdrücklichen Wunsch des       | Kunden    |                         |          |   |                                                                                                    |
| Fazit                                    |                                                     |                                | 4         |                         |          |   | Die WIKR sieht vor, dass<br>Sie dokumentieren ob der<br>ausgewählte<br>Finanzierungsvorschlag auf<br>Basis der <i>Präferenzen des</i><br><i>Kunden</i> oder <i>Ihrer</i><br><i>Empfehlung</i> gewählt wurde |
|                                          |                                                     |                                |           |                         | 4        |   | Sollten sich der Kunde für<br>Ihre Empfehlung<br>entschieden haben,<br>dokumentieren Sie dies<br>bitte hier                                                                                                 |
|                                          |                                                     |                                |           |                         |          |   | <section-header><section-header><section-header><section-header><section-header></section-header></section-header></section-header></section-header></section-header>                                       |

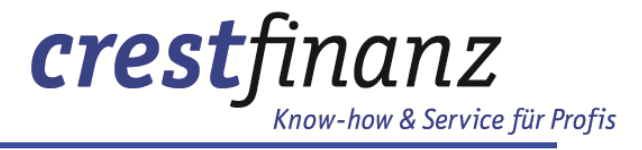

1

Ð

<u>1</u>~~▲

### Erste Schritte Dokumente

|                                                                           | VORHABEN                              |                                   | Beratungsdars                           | tellung       |                                                                                                    |
|---------------------------------------------------------------------------|---------------------------------------|-----------------------------------|-----------------------------------------|---------------|----------------------------------------------------------------------------------------------------|
| Dokumente zum Antrag NL6461/1                                             | neu Alle herunterladen                | Hochgeladene Dokumente            | Alle herunterladen                      |               |                                                                                                    |
| 🌬 ING-DiBa                                                                | Dokumente freigeben                   | Aufstellung_Modern                | Aumann_Simon_An                         |               |                                                                                                    |
| DiBa KîW-Beiblatt                                                         | Deckblatt zum Antrag<br>NL6461/1/1    | isterdingen, jyg                  | PROGRAMM_152.p                          | =             | Upload-Funktion                                                                                                    |
| KfW Zusätzliche<br>Bestätigung für                                        | Beratungsdokumentation                | Baubeschreibung.jp<br>g           | Dachgeschoß.jpg                         |               |                                                                                                    |
| Baudenkmale oder<br>sonstige besonders<br>erhaltenswerte<br>Bausubstanz   |                                       | Diba Antrag.pdf                   | Einwilligungserklär<br>ung.jpg          |               | Vorlagen für den aktuellen<br>Fall                                                                                                    |
| ESIS-Merkblatt                                                            | ESIS-Merkblatt                        | EK 58 TEUR.pdf                    | EK-Nachweis<br>Fondsbank 73<br>TEUR.pdf |               | Bereits hochgeladene<br>Dokumente                                                                                                    |
| Renovierungsmaßnahme<br>n                                                 | Selbstauskunft zum<br>Antrag NL6461/1 | Erdgeschoß.jpg                    | Erklärungen.jpg                         |               |                                                                                                    |
| KfW Bestätigung nach<br>Durchführung<br>Energieeffizient Bauen<br>151 152 | DiBa Antrag                           | Flurkarte.jpg                     | Garage.jpg                              |               |                                                                                                    |
| DiBa Mindestunterlagen<br>zur Antragstellung                              |                                       | gb-auszug-<br>aumann.pdf          | Gehaltsabrechnung<br>_2016-02.jpg       |               |                                                                                                    |
| Vorgangsdokumente                                                         |                                       | Gehaltsabrechnung<br>_2016-03.jpg | Gehaltsabrechnung<br>_2016-04.jpg       |               |                                                                                                    |
| Neue Selbstauskunft                                                       | WI und DW                             |                                   | Grusdatück_Nord.jp                      | <b>」</b><br>▼ | Arriter of the second second s |
| Ereignisse Dokumente (                                                    | Checkliste neu                        |                                   | Vorgang: NL64                           | 61 🚔          |                                                                                                    |

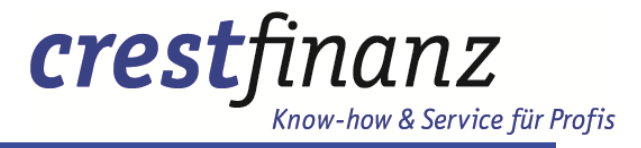

1<u>~</u>^▲

Ð

### Erste Schritte Vorgangsmanagement im Fall

| Vorgangsdokumente<br>Neue Selbstauskunft<br>Dokumentenbibliothek für alle Vorgänge | Hochgeladene Dokumente                                                                                                 | Vergabe von eigenen<br>Prioritäten möglich                                                        |
|------------------------------------------------------------------------------------|----------------------------------------------------------------------------------------------------|---------------------------------------------------------------------------------------------------|
| Infobroschuere_Immobili<br>enfinanzierung                                          | JG7335<br>München  Eigene Vorgangsnummer:  Seller, Marc Kundenbetreuer  Seller, Marc                                   | Übergabe des Falls an<br>crestfinanz mittels Auswahl<br>Servicecenter crestfinanz                 |
|                                                                                    | Bearbeiter                                                                                                    | Notizfunktion mit<br>automatischer<br>Dokumentation im Fall<br>sowie setzen von<br>Wiedervorlagen |
| Ereignisse Dokumente Ocheckliste Reu                                               | Wiedervorlage zum Vorgang erfassen<br><br>Nach EUROPACE Classic exportieren<br>Vorgang archivieren<br>Vorgang : JG7335 | <section-header></section-header>                                                                 |

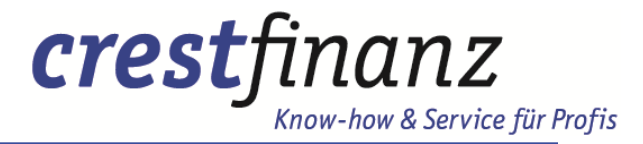

# Agenda

- Der Aufbau
- Erste Schritte
- Komplette Antragserfassung
- Das Vorgangsmanagement
- Ihre Ansprechpartner

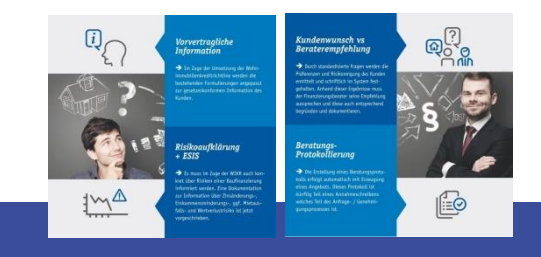

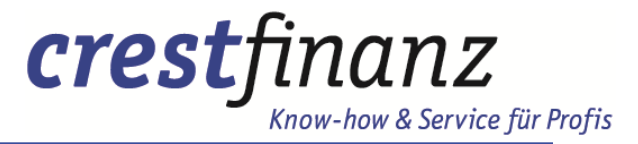

#### Komplette Antragserfassung Wie funktioniert die Antragserfassung

#### Die Basis

Das System ist sehr schlank aufgebaut. So reicht ein Minimum an Daten um einen Finanzierungsvorschlag zu erzeugen. Wichtig ist jedoch, dass mit einem steigenden Detailierungsgrad die Genauigkeit der Berechnung Kondition zunimmt.

#### Antragsteller

Die Daten der Antragsteller sind in drei Teilbereiche eingeteilt. Zum Einen den *persönlichen Daten*. Hier werden die grundlegenden Daten wie Wohnort, Geburtstag, Familienstand, Arbeitgeber etc. erfasst. Als zweiter Faktor wird die *finanzielle Situation* erfasst. Hierbei werden Vermögen, Einnahmen, Ausgaben und Verbindlichkeiten erfasst. Den Abschluss bilden die *Zusatzangaben*. Jeder Bankpartner benötigt spezielle Angaben zur Validierung der Kunden.

#### Immobilie

Die Immobiliendaten werden in zwei Bereiche gegliedert. Zum Einen den *Objektdaten*. Ausgehend von dem Verwendungszweck werden hier die gesamten Daten der zu erwerbenden Immobilie erfasst. Zum Anderen werden auch hier wieder *Zusatzangaben* eingefordert. Diese werden für eine möglichst exakte Objekteinschätzung benötigt.

#### Vorhaben

Das Vorhaben befasst sich mit den Unterpunkten *Finanzbedarf*, *eingesetztes Eigenkapital, Vermögen und Drittdarlehen* sowie dem *Finanzierungswunsch*. Der Bedarf wird anhand der eingegebenen Daten errechnet. Eingesetztes Eigenkapital, Vermögen und Drittdarlehen ergeben die Summe der finanziellen Mittel, die nicht über die Plattform beantragt werden. In dem Finanzierungswunsch wird dann die Darlehensstruktur analog des Kundenwunsches eingetragen.

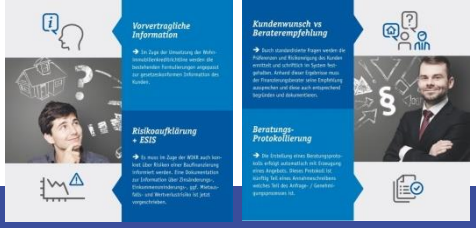

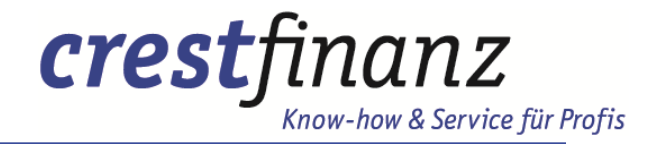

Ð

#### Komplette Antragserfassung Anlegen eines Falles

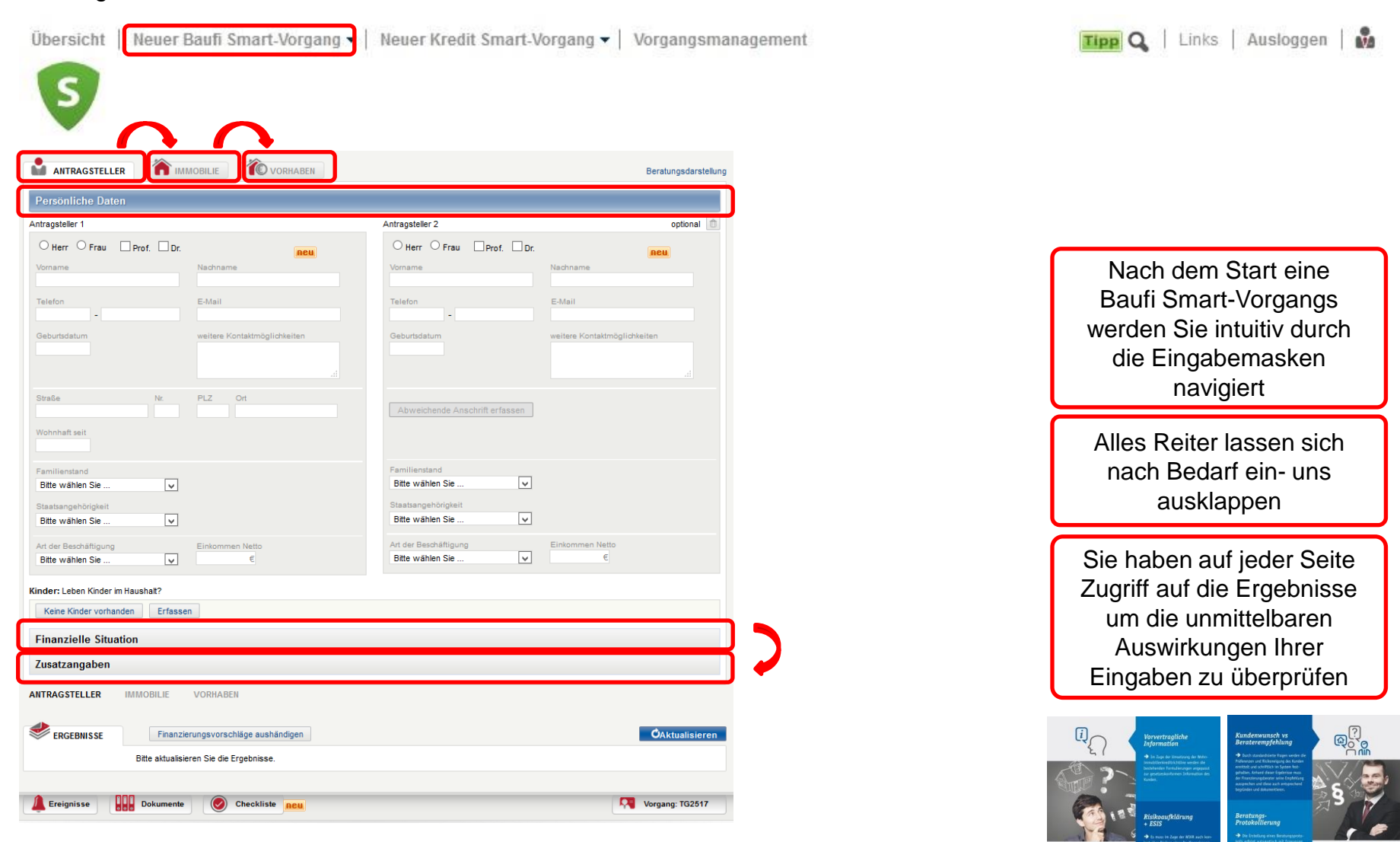

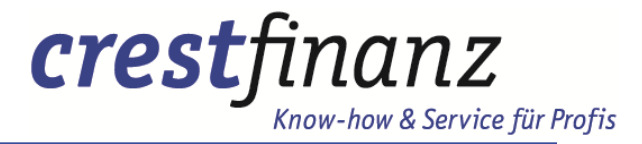

#### Komplette Antragserfassung Anlegen eines Falles

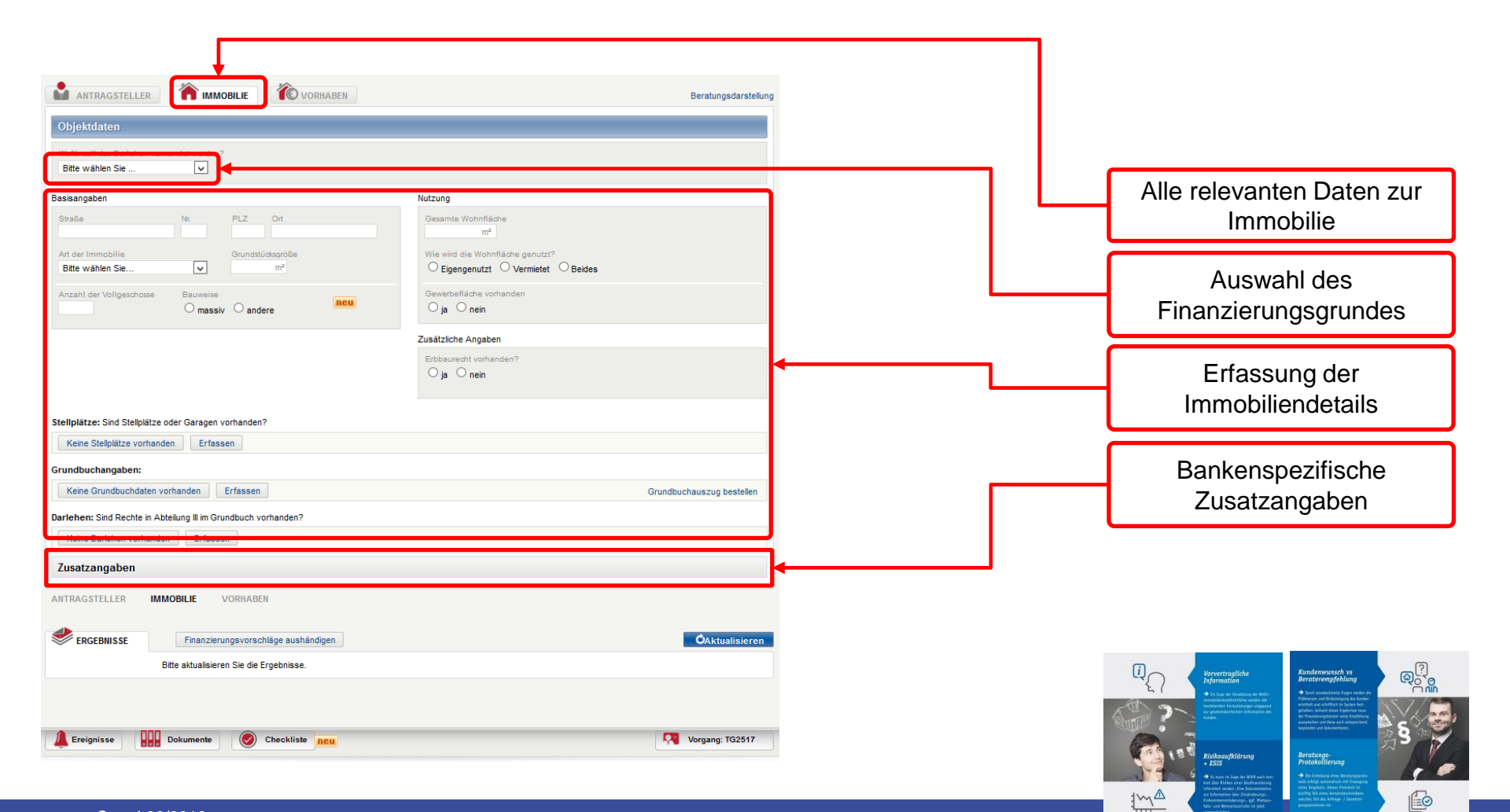

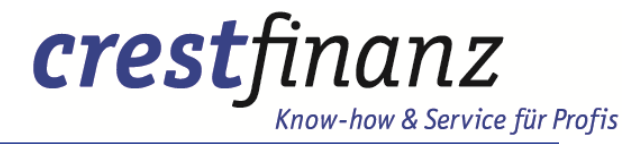

#### Komplette Antragserfassung Anlegen eines Falles

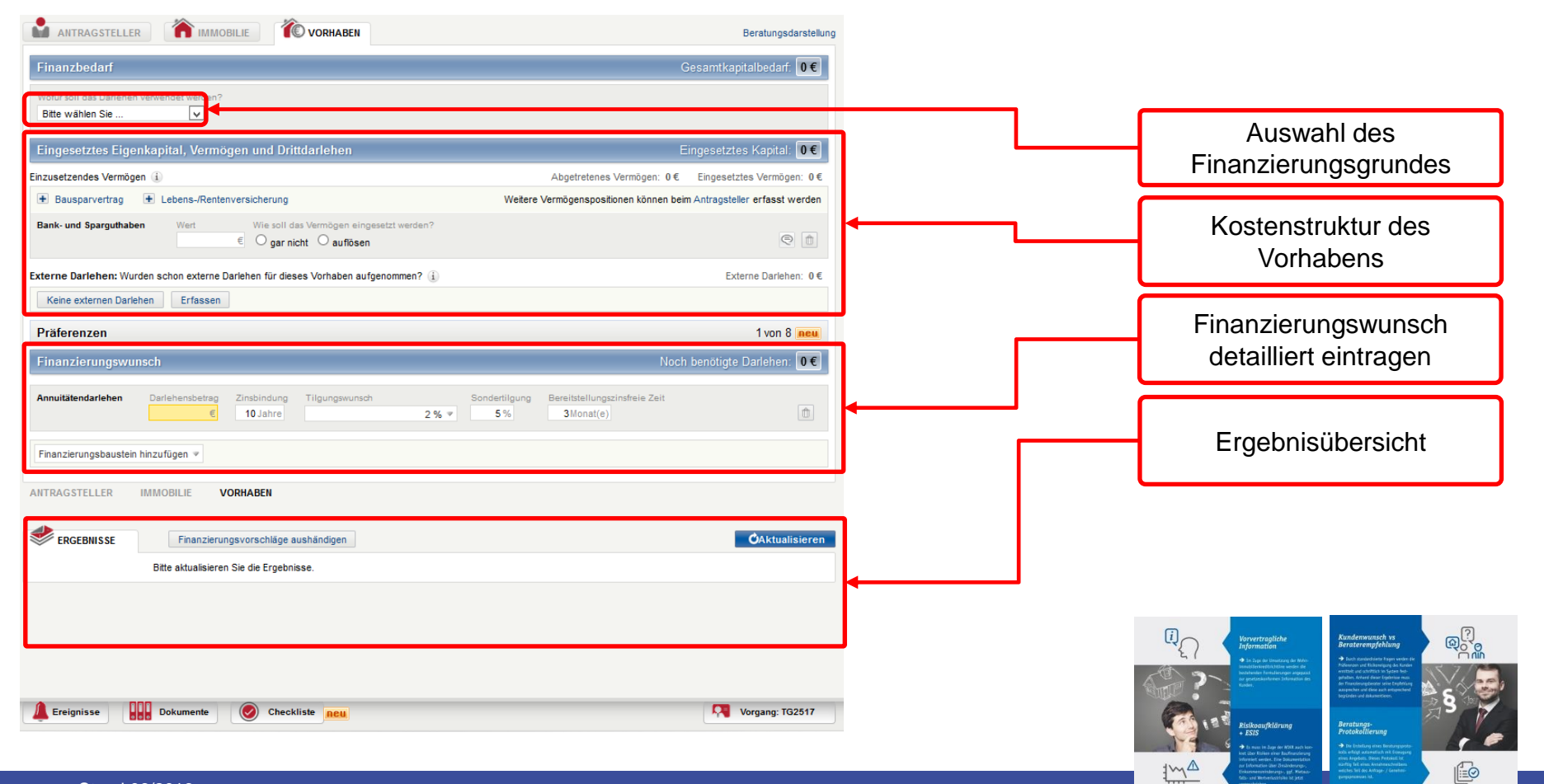

![](_page_23_Picture_0.jpeg)

1

6

<u>1</u>~^▲

### Komplette Antragserfassung Anlegen eines Falles - WIKR Präferenzen

| AINTRAGSTELLER IMMOBILIE                                                                                                    | ٦                                                                                                    | Beratungsdarstellun             |
|----------------------------------------------------------------------------------------------------|----------------------------------------------------------------------------------------------------|---------------------------------|
| Finanzbedarf                                                                                                    | Gesamtka                                                                                                    | pitalbedarf: <b>0€</b>          |
| Eingesetztes Eigenkapital, Vermögen und Drittdarlehen                                                                                                    | Eingesetzt                                                                                                    | es Kapital: <b>0€</b>           |
| Präferenzen                                                                                                    |                                                                                                    | 1 von 8 neu                     |
| Finanzierungsdetails                                                                                                    |                                                                                                    |                                 |
| Zinsbindung                                                                                                    | Laufzeit                                                                                                    |                                 |
| Zinsen sind veränderlich. Je nach Produkt kann der Zinssatz variabel sein oder über<br>einen bestimmten Zeitraum festgeschrieben werden (Zinsbindung). Die Dauer der<br>Zinsbindung sollte zu Ihrer geplanten Lebensgestaltung im Finanzierungszeitraum<br>passen. | Die Höhe der monatlichen Rückzahlung beeinflusst die Zeit bis zur vol<br>Rückzahlung (Laufzeit). Die passende Laufzeit sollte wichtige Ereigni<br>wie z. B. den Renteneintritt berücksichtigen.<br>Bis wann soll das Darlehen komplett zurückgezahlt sein? | ständigen<br>sse in Ihrem Leben |
| Welche Zinsbindung haben Sie sich vorgestellt?                                                                                                    | O Möglichst schnell                                                                                                    |                                 |
| Zuischen bis                                                                                                    | In Jahren                                                                                                    |                                 |
| O Flexibel, kurzfristig handlungsfähig                                                                                                    | Bis zum Jahr                                                                                                    |                                 |
| Clange Zinssicherheit                                                                                                    | C Keine Präferenz                                                                                                    |                                 |
| Keine Präierenz                                                                                                    | Zusätzliche Kommentare                                                                                                    |                                 |
| Zusätzliche Kommentare                                                                                                    |                                                                                                    | a                               |
|                                                                                                    |                                                                                                    |                                 |
| Höhe der Rate                                                                                                    | Tilgungssatzwechsel                                                                                                    |                                 |
| Eine niedrige monatliche Rate vergrößert den finanziellen Spielraum. Mit einer höheren                                                                                                    | Über einen Tilgungssatzwechsel können Sie Ihre monatliche Belastun                                                                                                    | g aus der                       |
| Rate verringern Sie die Laufzeit des Darlehens und verringern Zinskosten.                                                                                                    | Finanzierung gestalten. Dies kann sinnvoll sein, wenn sich Ihre Leben<br>verändert oder Sie bewusst die Höhe der Rate beeinflussen wollen.                                                                                                    | ssituation                      |
| Meine Mietausgaben (Warmmiete) von heute                                                                                                    | Wie häufig werden Sie die Tilgung wechseln?                                                                                                    |                                 |
| ○ €                                                                                                    | Mind. Tilgungssatzwechsel werden benötigt                                                                                                    |                                 |
| Möglichst niedrige Rate     Verfücharse Einkommen ausschönfen                                                                                                    | <ul> <li>Derzeit nicht eingeplant oder absehbar</li> <li>Keine Pr</li></ul>                                                                                                    |                                 |
| C Keine Präferenz                                                                                                    | Zuo Shallaka Varmaadasa                                                                                                    |                                 |
| Zusätzliche Kommentare                                                                                                    |                                                                                                    |                                 |
|                                                                                                    |                                                                                                    |                                 |
|                                                                                                    |                                                                                                    |                                 |
| Sondertilgung                                                                                                    | Bereitstellungszinsfreie Zeit                                                                                                    |                                 |
| Eine Sondertilgung ist sinnvoll, wenn Ihnen zusätzlich zum monatlichen Einkommen<br>weiteres Kapital zur Verfügung steht, das Sie zur Tilgung verwenden können. Damit<br>können Sie die Laufzeit und die Zinskosten verringern.                                    | Die Bank fordert für den nicht abgerufenen Darlehensbetrag ein Entg<br>(Bereitstellungszins). Die Zeit ohne Bereitstellungszins soll sich an de<br>Zahlungsvereinbarungen für das Vorhaben orientieren.                                                    | Ht<br>N                         |
| In welcher Höhe steht Ihnen Kapital zur außerplanmäßigen Rückzahlung zur Verfügung?                                                                                                    | Wann werden Sie den größten Teil des Darlehens benötigen?                                                                                                    |                                 |
| Ereignisse Dokumente 🖉 Checkliste neu                                                                                                    |                                                                                                    | Vorgang: TG2517                 |

![](_page_24_Picture_0.jpeg)

## Agenda

Der Aufbau

- Erste Schritte
- Komplette Antragserfassung
- Das Vorgangsmanagement
- Ihre Ansprechpartner

![](_page_24_Picture_7.jpeg)

![](_page_25_Picture_0.jpeg)

### Das Vorgangsmanagement Der Aufbau

![](_page_25_Figure_2.jpeg)

© crestfinanz GmbH

![](_page_26_Picture_0.jpeg)

Das Vorgangsmanagement Der Filter

![](_page_26_Figure_2.jpeg)

![](_page_26_Picture_3.jpeg)

![](_page_27_Picture_0.jpeg)

### Das Vorgangsmanagement Der Filter

#### Alle Filter zurücksetzen

- Phasen
- Prioritäten
- Wiedervorlage, Fälligkeit
- Produktanbieter
- Angebotsfälligkeit
- Status der Anfrage
- Status des Antrags

#### Die Phasen

Hier wird eine Selektion über den Stand der Beratung gezogen. *Lead, Beratung, Vertragsabschluss* und *Bestand* sind die einzelnen Phasen

#### Die Prioritäten

Anhand der Prioritäten kann ich meinem Kunden eine Bedeutung zuweisen. *Hoch* für z.B. Kunden die direkt vor dem Abschluss stehen, *Neutral* für Kunden die noch mitten im Prozess stecken und *Niedrig* für Kunden die nur eine Information suchen.

#### Die Wiedervorlage, Fälligkeit

an Hand des gesetzten Termins lässt sich der Kundentermin optimal planen. Hiermit ist es somit möglich den Baufinanzierungstag optimal zu strukturieren.

#### Der Produktanbieter

Sämtliche Kunden die von dem gewählten Bankpartner ein Angebot erhalten haben können so bei Zinsänderungen schnell selektiert werden.

![](_page_27_Picture_18.jpeg)

![](_page_28_Picture_0.jpeg)

### Das Vorgangsmanagement Der Filter

#### Alle Filter zurücksetzen

- Phasen
- Prioritäten
- Wiedervorlage, Fälligkeit
- Produktanbieter
- Angebotsfälligkeit
- Status der Anfrage
- Status des Antrags

#### Die Angebotsfälligkeit

Auf Basis der in den versendeten Angeboten hinterlegten Frist werden die Angebote in *abgelaufen, heute, morgen, innerhalb von 3 Tagen* und *später* eingeordnet.

#### Der Status der Anfrage

Eine Anfrage ist nur eine vorab gestellte Frage an einen Finanzierungspartner bei noch zu klärenden Themen. Nach Übergabe Ihrer Finanzierung an crestfinanz können Sie hier nach dem Fortschritt des Anfrageprozess filtern.

#### Der Status des Antrags

Nun ist der Antrag auch zur Genehmigungsvorlage bei der Bank. Hier können Sie nach dem Beantragungsstand Ihrer Finanzierung bei der Bank selektieren

![](_page_28_Picture_16.jpeg)

![](_page_29_Picture_0.jpeg)

### Das Vorgangsmanagement Die Ergebnisse

![](_page_29_Figure_2.jpeg)

![](_page_30_Picture_0.jpeg)

## Agenda

Der Aufbau

- Erste Schritte
- Komplette Antragserfassung
- Das Vorgangsmanagement
- Ihre Ansprechpartner

![](_page_30_Picture_7.jpeg)

![](_page_31_Picture_0.jpeg)

### Für Fragen jederzeit gerne

![](_page_31_Picture_2.jpeg)

![](_page_31_Picture_3.jpeg)

![](_page_31_Picture_4.jpeg)